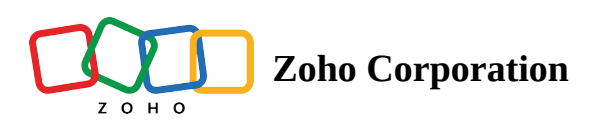

## How to configure Yealink desk phones with your Zoho Voice account

Table of contents

### **Configuring Yealink SIP phones with your Zoho Voice account**

- 1. In your Zoho Voice account
- 2. On your Yealink desk phone
- 3. On your Yealink device's web UI
- Troubleshooting your Yealink desk phone registration and call handling
- Special Notes

Zoho Voice now enables you to connect your Zoho Voice account with any type of IP-enabled Yealink desk phones which are one of the prominent workstations in major call centers. This enables you to easily make and receive Zoho Voice calls using Yealink Session Initiation Protocol (SIP) phone devices.

Zoho Voice now supports all SIP phone models under the Yealink brand.

# Configuring Yealink SIP phones with your Zoho Voice account

Follow the steps below to connect a Yealink SIP phone with your agent's Zoho Voice account.

#### 1. In your Zoho Voice account

1. Go to *Settings > Hardphone* and click **Config New Phone**.

| Dashboard                    | Settings                   | Settin | settings > Hardphone Pagetips? |             |                   |                   |      |  |  |  |
|------------------------------|----------------------------|--------|--------------------------------|-------------|-------------------|-------------------|------|--|--|--|
| ((*))                        | My Profile                 |        | AGENT                          | PHONE MODEL | MAC ADDRESS       | OLITIGOING NUMBER |      |  |  |  |
| Live Calls                   | Hardphone                  |        |                                |             |                   |                   |      |  |  |  |
| 4)<br>Logs                   | Business Hours / Holidays  |        | Barry Smith                    | Yealink     | c0:74:ad:74:ff:ee | +65 63475858      |      |  |  |  |
| Ę                            | Audio Files                |        | Hans Miller                    | Yealink     | c0:74:ad:33:efice | +65 63475858      |      |  |  |  |
| SMS                          | Call Recording Profile     |        |                                |             |                   |                   |      |  |  |  |
| <mark>ک</mark><br>Users      | Queue Audio Profile Config |        |                                |             |                   |                   |      |  |  |  |
| a‰                           | Call Branding              |        |                                |             |                   |                   |      |  |  |  |
| Queues                       | Documents                  |        |                                |             |                   |                   |      |  |  |  |
| <i>P</i>                     | Blocked Numbers            |        |                                |             |                   |                   |      |  |  |  |
|                              | Zoho Telephony             |        |                                |             |                   |                   |      |  |  |  |
| Contacts                     | Credit History             |        |                                |             |                   |                   |      |  |  |  |
| (Ē                           | Call Rates                 |        |                                |             |                   |                   |      |  |  |  |
| Power Dialer                 | Subscription               |        |                                |             |                   |                   |      |  |  |  |
| Gall Config                  |                            |        |                                |             |                   |                   |      |  |  |  |
| #                            |                            |        |                                |             |                   |                   |      |  |  |  |
| Numbers                      |                            |        |                                |             |                   |                   |      |  |  |  |
| <ul> <li>Settings</li> </ul> |                            |        |                                |             |                   |                   |      |  |  |  |
|                              |                            |        |                                |             |                   |                   |      |  |  |  |
|                              |                            |        |                                |             |                   |                   | (Ca) |  |  |  |
|                              |                            |        |                                |             |                   |                   |      |  |  |  |

- 2. Select the agent to whom you want to configure the hardphone.
- 3. Enter the MAC address of your hardphone device. You can find it at the back of your device. If not, please check with your admin.
- 4. Select the phone number which you need to display for outgoing calls made using the desk phone.

| Dashboard               | Settings                   | Settings > Hardphone |                   |                                                          |                                 |   |   | + Config New Phone Page tips? |
|-------------------------|----------------------------|----------------------|-------------------|----------------------------------------------------------|---------------------------------|---|---|-------------------------------|
| ((0))                   | My Profile                 | AGENT                | PHONE MODEL       | MAC ADDRESS                                              | OUTGOING NUMBER                 |   |   |                               |
| Live Calls              | Hardphone                  |                      |                   |                                                          |                                 |   |   |                               |
| 49<br>Logs              | Business Hours / Holidays  | James Brook          | Grandstream       | cU:/4:ad:/4:thed                                         | +05 034/5858                    |   |   |                               |
| Ę                       | Audio Files                | Jack Reacher         | Add New Hardphone |                                                          |                                 | × |   |                               |
| SMS                     | Call Recording Profile     |                      | AGENT*            | Search agent/department                                  |                                 | ~ |   |                               |
| <mark>ک</mark><br>Users | Queue Audio Profile Config |                      |                   |                                                          |                                 |   | - |                               |
| æ                       | Call Branding              |                      | MODEL*            | Grandstream                                              |                                 | ~ |   |                               |
| Queues                  | Documents                  |                      | MAC ADDRESS*      | E.g. AA:BB:CC:DD:EE:FF or AA.BB.CC.DD.EE.FF              |                                 |   |   |                               |
| Ø                       | Blocked Numbers            |                      |                   |                                                          |                                 |   |   |                               |
| integration             | Zoho Telephony             |                      | OUTGOING NUMBER   | Select                                                   |                                 | ~ |   |                               |
| Contacts                | Credit History             |                      | No                | ote: Please reach out to support@zohovoice.com if you us | se a different model hardphone. |   |   |                               |
| (1                      | Call Rates                 |                      |                   |                                                          |                                 |   |   |                               |
| Power Dialer            | Subscription               |                      |                   | Cancel                                                   |                                 |   |   |                               |
| Call Config             |                            |                      |                   |                                                          |                                 |   |   |                               |
| #<br>Numbers            |                            |                      |                   |                                                          |                                 |   |   |                               |
| ŵ                       |                            |                      |                   |                                                          |                                 |   |   |                               |
| Settings                |                            |                      |                   |                                                          |                                 |   |   | <b>()</b>                     |

5. Once you click **Save**, Zoho Voice generates a config file (.cfg). Download it.

| Dashboard               | Settings                   | Settin | gs > Hardphone |             |                   |                 |                   | + Config New Phone | Page tips? |
|-------------------------|----------------------------|--------|----------------|-------------|-------------------|-----------------|-------------------|--------------------|------------|
| ((*))                   | My Profile                 |        | AGENT          | PHONE MODEL | MAC ADDRESS       | OUTGOING NUMBER |                   |                    |            |
| Live Calls              | Hardphone                  |        |                |             |                   |                 |                   |                    |            |
| 4<br>Logs               | Business Hours / Holidays  |        | Barry Smith    | Yealink     | c0:74:ad:74:ff:ee | +65 63475858    |                   |                    |            |
| Ę                       | Audio Files                |        | Hans Miller    | Yealink     | c0:74:ad:33:cficc | +65 63475858    | Download CFG File |                    |            |
| SMS                     | Call Recording Profile     |        |                |             |                   |                 |                   |                    |            |
| <mark>ک</mark><br>Users | Queue Audio Profile Config |        |                |             |                   |                 |                   |                    |            |
| 88                      | Call Branding              |        |                |             |                   |                 |                   |                    |            |
| Queues                  | Documents                  |        |                |             |                   |                 |                   |                    |            |
| Ø                       | Blocked Numbers            |        |                |             |                   |                 |                   |                    |            |
| integration             | Zoho Telephony             |        |                |             |                   |                 |                   |                    |            |
| Land Contacts           | Credit History             |        |                |             |                   |                 |                   |                    |            |
| (1                      | Call Rates                 |        |                |             |                   |                 |                   |                    |            |
| Power Dialer            | Subscription               |        |                |             |                   |                 |                   |                    |            |
| چی<br>Call Config       |                            |        |                |             |                   |                 |                   |                    |            |
| #                       |                            |        |                |             |                   |                 |                   |                    |            |
| s <sup>c</sup> h        |                            |        |                |             |                   |                 |                   |                    |            |
| Settings                |                            |        |                |             |                   |                 |                   |                    |            |
|                         |                            |        |                |             |                   |                 |                   |                    |            |
|                         |                            |        |                |             |                   |                 |                   |                    | 82         |
|                         |                            |        |                |             |                   |                 |                   |                    |            |
|                         |                            |        |                |             |                   |                 |                   |                    |            |

#### 2. On your Yealink desk phone

For successful configuration, you need to log in to the Yealink device web User Interface. In order to access the web User Interface, you need to know the IP address of your Yealink IP phone.

- 1. You can find the IP address of your device under the **Status** option.
- 2. The Status option can be accessed by pressing the **OK** key at the middle of the navigation center on your Yealink IP phone or you tap **Menu** and then choose the **Status** option.
- 3. Once you have obtained the IP open your browser, Enter the IP address (e.g., <u>https://192.168.0.10</u> or 192.168.0.10) in the address bar of the web browser on your PC.
- 4. This will take you to your Yealink device's web UI.

#### 3. On your Yealink device's web UI

| Login                | Clas  | sic IP Phone SIP-T33G |  |
|----------------------|-------|-----------------------|--|
| Username<br>Password |       |                       |  |
|                      | Login | Cancel                |  |

•

- 1. Enter the *username* and *password* of your device (or) enter the default Yealink administrator user name and password are both "*admin*" (case-sensitive).
- 2. Go to the **Settings** tab at the top.
- 3. Choose **Configuration** menu from the left menu bar .
- 4. Under the *CFG Configuration* section, for the *Import CFG Configuration File* option, browse and upload the config (.cfg) file you downloaded from Zoho Voice and click **Import**. <u>Refer 1. In your Zoho Voice</u> <u>account</u>. The configuration will be successfully updated.

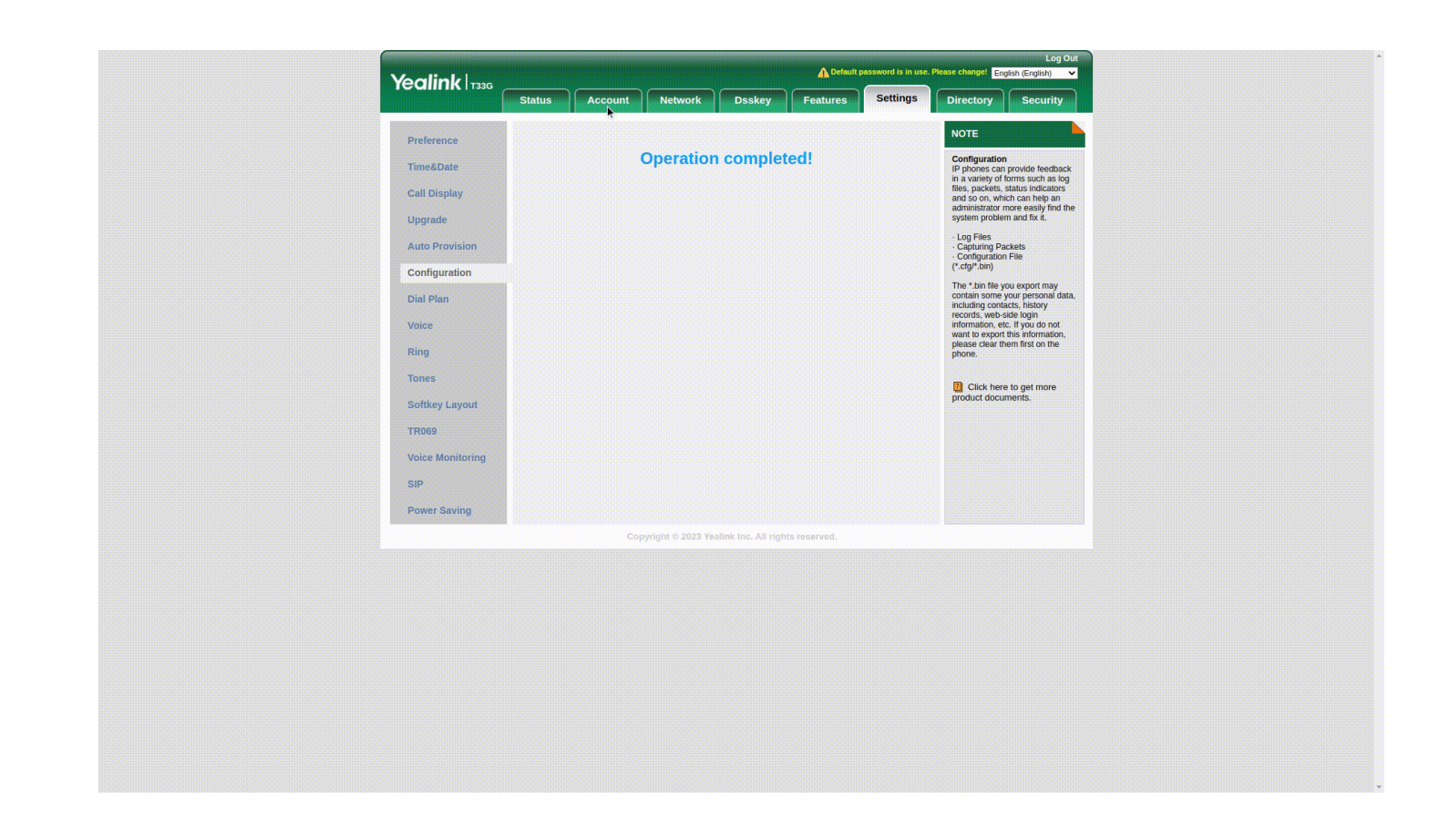

- 5. Now, go to the **Account** tab. This displays the **Register** page where you can register your account for the Yealink IP phone.
- 6. Enter the **SIP Authentication Password** sent via email.
- 7. Click the **Confirm** button at the bottom.
- 8. Once you click the confirm button, the **Register Status** of your account changes to **Registered state** now.

| CatureVectorDeskeyPeakresBedringOffectorySociety                                                                                                    | Yealink  |               |                      |                | $\neg$ —            |                | uit password is in use | Please change:                  | nglish (English) V                                           |  |
|----------------------------------------------------------------------------------------------------|----------|---------------|----------------------|----------------|---------------------|----------------|------------------------|---------------------------------|--------------------------------------------------------------|--|
| Register Accord     Register status Register status     Register status Register status     Codec Lite Active     Advanced     Pagester Name     Pagester Name </th <th></th> <th>Status</th> <th>Account</th> <th>Network</th> <th>Dsskey</th> <th>Features</th> <th>Settings</th> <th>Directory</th> <th>Security</th> <th></th>                                                                                                    |          | Status        | Account              | Network        | Dsskey              | Features       | Settings               | Directory                       | Security                                                     |  |
| Baic       Register atms       Register atm       Register atms       Register atms         Code       Liek dr.lie                                                                                                    | Register | Ac            | count                |                | Account1            | ~              |                        | NOTE                            |                                                              |  |
| Link Active       Enabled       V       Profession         Codec       Link Active       Ver dudin       Profession         Advanced       Dispiny Name       74901194_9814000000000       Profession       Profession         Advanced       Dispiny Name       74901194_9814000000000       Profession       Profession       Profession         Bassord                                                                                                    | Pagin    | Re            | gister status        |                | Registered          | <u>.</u>       |                        | Account Reg                     | gistration                                                   |  |
| Codec       Label       Very durden         Advanced       Display Name       74901194_9814000000003       Beine register Name         Display Name       74901194_9814000000003       Beine register Name       Februaries         Display Name       74901194_9814000000003       Beine register Name       Beine register Name         Display Name       74901194_9814000000003       Beine register Name       Beine register Name         Display Name       74901194_9814000000003       Beine register Name       Beine register Name         Server Hendor       Transport       DuDP       Port 5000       Art Transport         Server Flore       Server Flore       Port 5000       Art Transport         Server Flore       5000       Server Flore       Port 5000         Transport       DUDP       Port 5000       Britch chocuments.         Server Flore       5000       Server Flore       Port 5000         Server Flore       5000       Port 5000       Britch chocuments.         Server Flore       5000       Port 5000       Port 5000         Server Flore       5000       Port 5000       Port 5000         Server Flore       Port 5000       Port 5000       Port 5000         Nat       Disabled       Port 500                                                                                                    | Dasio    | Lin           | e Active             |                | Enabled             | ~              |                        | phone.                          | ount (s) for the IP                                          |  |
| Advanced       Display value         Register Name       74801194_9.814000000000         Display value       74801194_9.814000000000         Display value       74801194_9.814000000000         Display value       74801194_9.814000000000         Password                                                                                                    | Codec    | Lat           | bel                  |                | Tyler durden        |                |                        | Server Redu<br>It is often requ | ndancy<br>uired in VoIP                                      |  |
| Image: Index intermanie Tability 30100000000   Password Image: Index intermanie   SP Server 1 SP Server 1   Server Holt Image: Index intermanie   Server Holt Image: Index intermanie   Server Explores 300   Server Explores 300   Server Explores 300   Outbound Proxy Server I Image: Index intermanie   Outbound Proxy Server I Image: Index intermanie   Outbound Proxy Server I Image: Index intermanie   Nat Image: Image: Image: Image: Image: Image: Image: Image: Image: Image: Image: Image: Image: Image: Image: Image: Image: Image: Image: Image: Image: Image: Image: Image: Image: Image: Image: Image: Image: Image: Image: Image: Image: Image: Image: Image: Image: Image: Image: Image: Image                                                                                                    | Advanced | Dis           | nister Name          |                | 74891194 3614       | 000000037      |                        | development<br>continuity, for  | to ensure service<br>events where the<br>to be taken offline |  |
| Password Image: Content of the Photon and the server fulls.   SiP Server 1 Server Hotal   Transport UDP   Server Ployt 300   Server Ployt 300   Server Ployt 300   Server Ployt 300   Server Ployt 000   Server Ploytes 300   Server Ploytes 300   Server Ploytes 300   Server Ploytes 300   Server Ploytes 300   Server Ploytes 300   Server Ploytes 300   Server Ploytes 300   Server Ploytes 300   Server Ploytes 300   Server Ploytes 300   Server Ploytes 900 5000   Server Ploytes 900 5000   Server Ploytes 900 5000   Server Ploytes 900 5000   Server Ploytes 900 5000   Nat Dested   Nat Dested   Nat Dested   Server Ploytes 900 5000                                                                                                    |          | Usi           | ername               |                | 74891194_3614       | 0000000030     |                        | for maintenar<br>when the con   | nce, or for events<br>inection between                       |  |
| SP Sever 1       A distance interview of the structure interview of the structure intervi |          | Pas           | ssword               |                |                     |                |                        | the IP phone                    | and the server fails.                                        |  |
| Server Host       Internet spaces         Transport       UDP         Server Expres       300         Server Rety Courts       3         Server Host       Implements         Server Rety Courts       3         Server Host       Implements         Server Host       Port S60         Transport       UDP         Server Host       Port S60         Transport       UDP         Server Host       Port S60         Transport       UDP         Server Host       3         Enable Outbound Proxy Server       Disabled         Outbound Proxy Server 1       Port S600         Outbound Proxy Server 2       Port S600         NaT       Disabled         NaT       Disabled         NaT       Cancett                                                                                                    |          | SIP Se        | erver 1              |                |                     |                |                        | A computer n<br>of establishin  | etworking technique<br>g and maintaining                     |  |
| Transport UDP   Server Expires 300   Server Rety Counts 3   SP Server 1 port 500   Server Action 2 port 500   Server 1 port 500   Outbound Proxy Server 1 port 500   Outbound Proxy Server 1 port 500   Outbound Proxy Server 1 port 500   Outbound Proxy Server 1 port 500   Outbound Proxy Server 1 port 500   Outbound Proxy Server 1 port 500   Outbound Proxy Server 1 port 500   NAT Disabled   Transport Server 1   Outbound Proxy Server 1 port 500   NAT Disabled   Disabled port 500                                                                                                    |          | Ser           | rver Host            |                | zvl-kam.csez.zo     | hocorpin.cor P | ort 5060               | Internet proto<br>across gatew  | col connections<br>ays that implement                        |  |
| Server Expires 300<br>Server Retry Courts 3<br>SIP Server 2<br>Server Expires 900<br>Server Expires 900<br>Server Expires 900<br>Server Retry Courts 3<br>Enable Outbound Proxy Server 1<br>Outbound Proxy Server 1<br>Outbound Proxy Server 2<br>Proxy Falback Interval 900<br>Proxy Falback Interval 900<br>Nat Enable Outbound Proxy Server 1<br>Outbound Proxy Server 1<br>Outbound Proxy Server 2<br>Proxy Falback Interval 900<br>Nat Enable Outbound Proxy Server 1<br>Contern Clancel<br>Copyright 0 - 2223 Yeakink Inc. All rights reserved.                                                                                                    |          | Tra           | ansport              |                | UDP                 | ~              |                        | NAT.                            |                                                              |  |
| Server Rety Courds 3<br>SP Server 2<br>Server Float  Den 5000 Citic here to get more product documents.<br>Por 5000 Citic here to get more product documents.<br>Por 5000 Citic here to get more product documents.<br>Server Rety Courds Server Rety Courds Server Rety Courds Server Rety Courds Server Disabled<br>Coutourd Proxy Server Disabled<br>Coutound Proxy Server 1 Port 5000 Port 5000 Proxy Fallback Interval 500 NAT Disabled<br>Courdinm Cancel<br>Copyright 6 2023 Yeadink Inter. All rights reserved.                                                                                                    |          | Ser           | rver Expires         |                | 3600                |                |                        | You can confi<br>for this accou | igure NAT traversal<br>Int.                                  |  |
| oprimit 2         Server Host         Transport         Server Expires         Server Reity Counts         Server Reity Counts         Server Reity Counts         Server Reity Counts         Dutbound Proxy Server         Dutbound Proxy Server 1         Proxy Failback Interval         S600         NAT         Confirm         Cance                                                                                                    |          | Sei<br>CID Co | rver Retry Counts    |                | 3                   |                |                        | _                               |                                                              |  |
| Contract       UDP         Server Expires       3600         Server Retry Counts       3         Enable Outbound Proxy Server       Disabled         Outbound Proxy Server 1       Port 5060         Outbound Proxy Server 2       Port 5060         Proxy Fallback Interval       9000         NAT       Disabled         Confirm       Cancel         Copyright 9 2023 Yeallink Inc. All rights reserved.                                                                                                    |          | SIP Se        | nver Host            |                |                     | P              | vrt 5060               | Click her<br>product doct       | re to get more<br>uments.                                    |  |
| Sever Expires 300<br>Sever Retry Counts 3<br>Enable Outbourd Proxy Server Disabled Pror<br>Outbourd Proxy Server 1 Por<br>Outbourd Proxy Server 2 Por<br>0000000 Proxy Server 2 Por<br>5000<br>Proxy Faltback Interval 3000<br>NAT Disabled V<br>Confirm Cancel<br>Copyright © 2023 Yeallok Inc. All rights reserved.                                                                                                    |          | Tra           | ansport              |                | UDP                 |                |                        |                                 |                                                              |  |
| Server Retty Counts 3<br>Enable Outbourd Proxy Server 1<br>Outbourd Proxy Server 1<br>Outbourd Proxy Server 2<br>Pon 5566<br>Proxy Fallback Interval 3600<br>NAT<br>Confirm<br>Cancet<br>Copyright © 2023 Yeallock Inc. All rights reserved.                                                                                                    |          | Ser           | rver Expires         |                | 3600                |                |                        |                                 |                                                              |  |
| Enable Outbound Proxy Server Disabled  Outbound Proxy Server 1  Port 5060 Outbound Proxy Server 2  Port 5060 Proxy Falback Interval  3000 NAT  Disabled  Contimm Cancel Capyright © 2023 Yealink Inc. All rights reserved.                                                                                                    |          | Ser           | rver Retry Counts    |                | 3                   |                |                        |                                 |                                                              |  |
| Enable Outbound Proxy Server 1<br>Outbound Proxy Server 1<br>Outbound Proxy Server 2<br>Proxy Failback Interval<br>NAT<br>Contirm<br>Cancel<br>Copyright 6 2023 Yealbick Inc. All rights reserved.                                                                                                    |          |               |                      |                |                     |                |                        |                                 |                                                              |  |
| Outbound Proxy Server 1     Port [506]       Outbound Proxy Server 2     Port [506]       Proxy Fatback Interval     3600       NAT     Disabled       Confirm     Cancel                                                                                                    |          | En            | able Outbound Pro    | xy Server      | Disabled            | ~              |                        |                                 |                                                              |  |
| Outbound Proxy Server 2     Port [5660]       Proxy Failback Interval     3800       NAT     Disabled       Confirm     Cancel   Copyright © 2023 Yealtink Inc. All rights reserved.                                                                                                    |          | Ou            | tbound Proxy Serv    | ver 1          |                     | P              | ort 5060               |                                 |                                                              |  |
| Moty valuack interval     300       NAT     Disabled       Confirm     Cancel   Copyright © 2023 Yeallok Inc. All rights reserved.                                                                                                    |          | Ou            | tbound Proxy Serv    | ver 2          | 0000                | Pi             | ort 5060               |                                 |                                                              |  |
| Confirm Cancel Copyright © 2023 Yealink Inc. All rights reserved.                                                                                                    |          | Pro<br>NA     | oxy Failback Interva | au             | Disabled            | <b></b>        |                        |                                 |                                                              |  |
| Copyright © 2023 Yeallink Inc. All rights reserved.                                                                                                    |          |               |                      |                |                     |                |                        |                                 |                                                              |  |
| Copyright © 2023 Yealink Inc. All rights reserved.                                                                                                    |          |               |                      | Contirm        |                     | ancel          |                        |                                 |                                                              |  |
|                                                                                                    |          |               | Co                   | pyright © 2023 | Yealink Inc. All ri | ghts reserved. |                        |                                 |                                                              |  |
|                                                                                                    |          |               |                      |                |                     |                |                        |                                 |                                                              |  |
|                                                                                                    |          |               |                      |                |                     |                |                        |                                 |                                                              |  |

Once you've completed the above steps, your Yealink desk phone is fully configured to handle all Zoho Voice calls that are assigned to that agent.

(i) In the event of an unsuccessful registration, please make sure to factory reset your device and then retry the registration steps mentioned above.

## Troubleshooting your Yealink desk phone registration and call handling

To quickly troubleshoot the issues that arise while performing certain procedures or activities, make sure you reproduce the whole sequence of steps involved in a specific process using your Yealink deskphones while activating Yealink's *Packet Capture* functionality.

Packet Capture is a special network troubleshooting functionality offered by Yealink that enables you to easily capture, read, and effectively troubleshoot those SIP packet captures.

This can be especially useful while:

- 1. Registering your Yealink deskphones with Zoho Voice's SIP servers or while
- 2. Handling inbound and outbound calls via your Yealink deskphones

Here's how you can capture SIP packets from your Yealink devices:

| Voglink          |                                | A Default pa             | Log Out                                                                                                |
|------------------|--------------------------------|--------------------------|----------------------------------------------------------------------------------------------------|
|                  | Status Account Network         | Dsskey Features          | Settings Directory Security                                                                            |
| Preference       | BIN Configuration              |                          | NOTE                                                                                                   |
| Time&Date        | Export or Import Configuration | Import Export            | Configuration<br>IP phones can provide feedback                                                        |
| Call Display     |                                |                          | in a variety of forms such as log<br>files, packets, status indicators<br>and so on, which can help an |
| Upgrade          | CFG Configuration              |                          | administrator more easily find the system problem and fix it.                                          |
| Auto Provision   | Export CFG Configuration File  | All Settings             | Log Files     Capturing Packets     Configuration File                                                 |
| Configuration    | Import CFG Configuration File  | No selected file Browse. | (*.cfg/*.bin)                                                                                          |
| Dial Plan        |                                | Import Cancel            | contain some your personal data,<br>including contacts, history                                        |
| Voice            |                                |                          | records, web-side login<br>information, etc. If you do not<br>want to export this information          |
| Ring             | Pcap Type                      | Enhanced                 | please clear them first on the phone.                                                                  |
| Tones            | Pcap Feature                   | Start                    |                                                                                                    |
| Softkey Layout   |                                |                          | Click here to get more product documents.                                                              |
| TR069            | Audio Diagnostic               | Start Stop               |                                                                                                    |
| Voice Monitoring |                                |                          |                                                                                                    |
| cip              |                                |                          |                                                                                                    |
| 516              | Module Log                     |                          |                                                                                                    |
| Power Saving     |                                |                          |                                                                                                    |
|                  |                                | Enabled V                |                                                                                                    |
|                  |                                |                          |                                                                                                    |
|                  | Max Log File Size (256-2048KB) | 1024                     |                                                                                                    |
|                  | Export Local Log               | Export                   |                                                                                                    |
|                  | Syslog                         |                          |                                                                                                    |
|                  | Enable Syslog                  | Disabled V               |                                                                                                    |
|                  | Syslog Server                  | Port 51                  | 4                                                                                                    |
|                  | Syslog Transport Type          |                          |                                                                                                    |
|                  | Syslog Level                   | 3 ~                      |                                                                                                    |
|                  |                                |                          |                                                                                                    |

- 1. Select the **Settings** menu at the top menu bar and choose the **Configuration** option from the left menu bar. The *Configuration* page appears.
- 2. Go to the **CFG Configuration** section. First, click on the **Start** button at the left end to start the network packet capture
- 3. Immediately, reproduce the whole sequence of steps involved in the process you intend to troubleshoot . The process can be the registration process, making an outbound call via your Yealink device, receiving an inbound call and more.
- 4. Once you're done reproducing the whole sequence, Click the **Stop** button.
- 5. The SIP packets involved in a specific process are captured and automatically downloaded as the *Captures.tar* file.
- 6. Send the downloaded file to the Zoho Voice support team for analysing.

### **Special Notes**

- Ē
- 1. User extensions for Zoho Voice are **limited to 4-5 digits only**. Please ensure that all your current extensions fall within this range.
- 2. Contacts are displayed from Zoho Voice Contacts module, only during incoming calls.
- 3. When transferring calls via your Yealink desk phone, the recipient cannot record or further transfer the call.
- ③ If you face any issue while configuring Zoho Voice with any deskphone model under the Yealink brand, please reach out to us at <u>support@zohovoice.com</u>.